## EZ 100PU 多功能 IC 晶片讀卡機安裝手冊

步驟一 將讀卡機(USB)插入個人電腦 USB 連接孔中,並將驅動光碟片放入光碟機中。

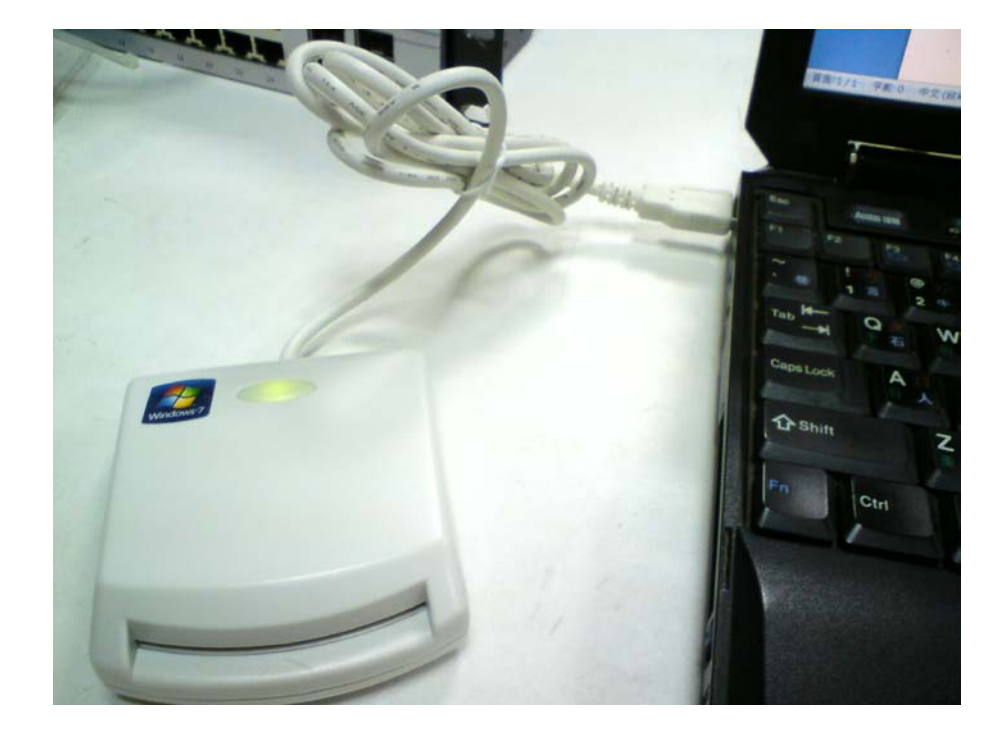

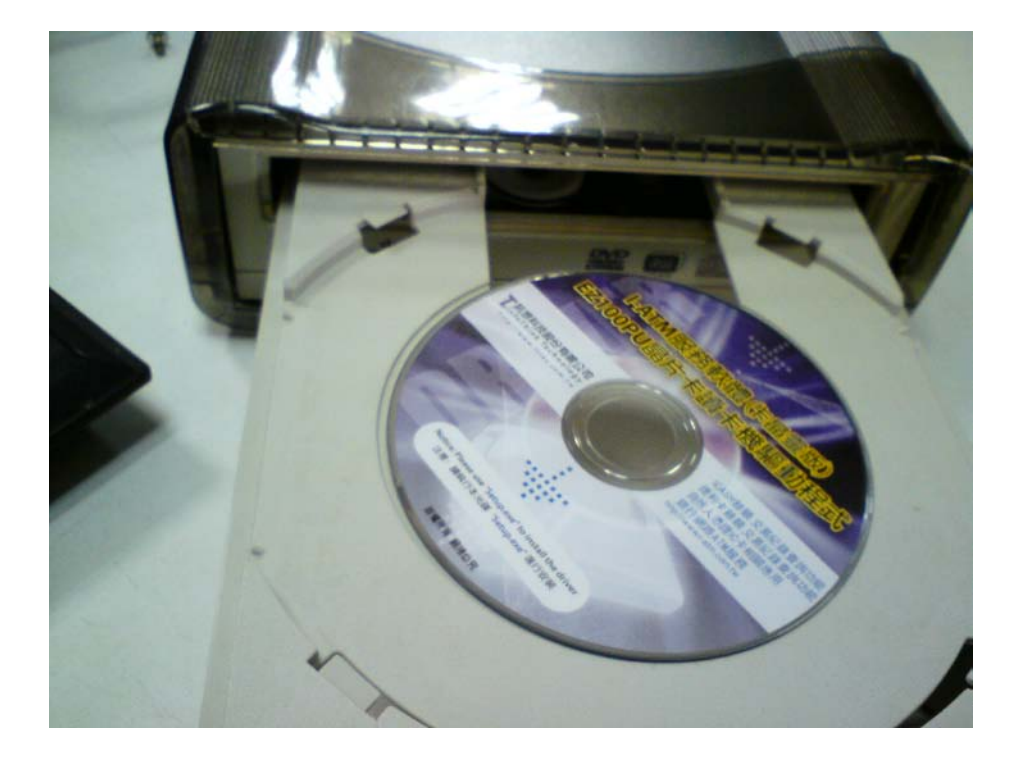

步驟二 待下圖畫面出現後,按「下一步」。

| 尋找新增硬體精靈 |                                       |  |
|----------|---------------------------------------|--|
|          | 歡迎使用尋找新增硬體精霊                          |  |
|          | 這個精靈協助您安裝軟體於:                         |  |
|          | EZ100PU Smart Card Reader             |  |
|          | ● 如果您的硬體附有安裝 CD 或磁片,現在將它<br>插入。       |  |
|          | 您要精靈執行什麼工作?                           |  |
|          | ● 自動安裝軟體(建議選項)(1) ○ 從清單或特定位置安裝(進階)(2) |  |
|          | 請按 [下一步] 繼續。                          |  |
|          | 《上一步图》 <b>下一步图》 取消</b>                |  |

步驟三 此時會出現下圖,此時要選擇正確的個人電腦操作系統版本(若無法得知操作系統版本,請參 考本手冊下方步驟),若本機操作系統是 Windows XP 則系統選擇

(位置是 ez100\setup\drivers\winxp\ezusb.inf),再按下一步就可以完成讀卡機安裝

| X   | EZI     | JSB PC/SC Smart Car   | d Reader                                      |   |
|-----|---------|-----------------------|-----------------------------------------------|---|
|     | 版本      | 製造廠商                  | 位置                                            | ~ |
| ler | 3.1.7.0 | Castles Technology    | e:\ez100\setup\drivers\winvista_x64\ezusb.inf |   |
| ler | 3.1.6.0 | Castles Technology    | e:\ez100\setup\drivers\winxp\ezusb.inf        |   |
| ler | 3.1.6.0 | Castles Technology    | e:\ez100\setup\drivers\winvista\ezusb.inf     |   |
| ler | 3160    | Castles Technology    | e Vez100/setun/drivers/win2000/ezush inf      | ~ |
| <   |         |                       |                                               |   |
| <   | 驅動程     | 式已數位簽章。<br>84.麻醉新程式※普 | 24天王                                          |   |

若無法得知本機個人電腦的操作系統版本為何,則依以下方式操作:

步驟一:在個人電腦桌面上找到「我的電腦」或「電腦」,將游標置於「我的電腦」或「電腦」上 並按游標右鍵,則會出現下圖

| T    |                           |
|------|---------------------------|
| 我的   | 開啓(Q)                     |
|      | 檔案總管(X)                   |
| 6    | 以 Ulead Photo Explorer 開啓 |
|      | 搜尋(E)                     |
| 網路   | 管理(G)                     |
|      | 連線網路磁碟機(N)                |
|      | 中斷網路磁碟機(1)                |
| 資源   |                           |
|      | 刪除(D)                     |
| ~    | 重新命名(M)                   |
| Phot | 内容(R)                     |

步驟二:點選「內容」則會出現下圖,紅色框中即為 Windows XP 操作系統

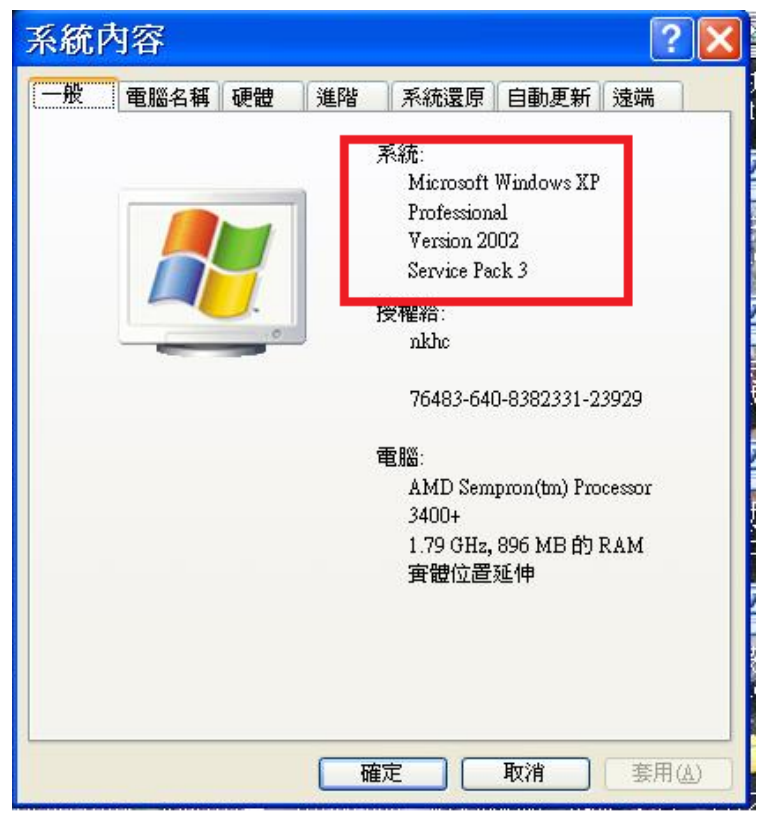

## 下圖則顯示此個人電腦操作系統為 Windows 7\_64 位元版本

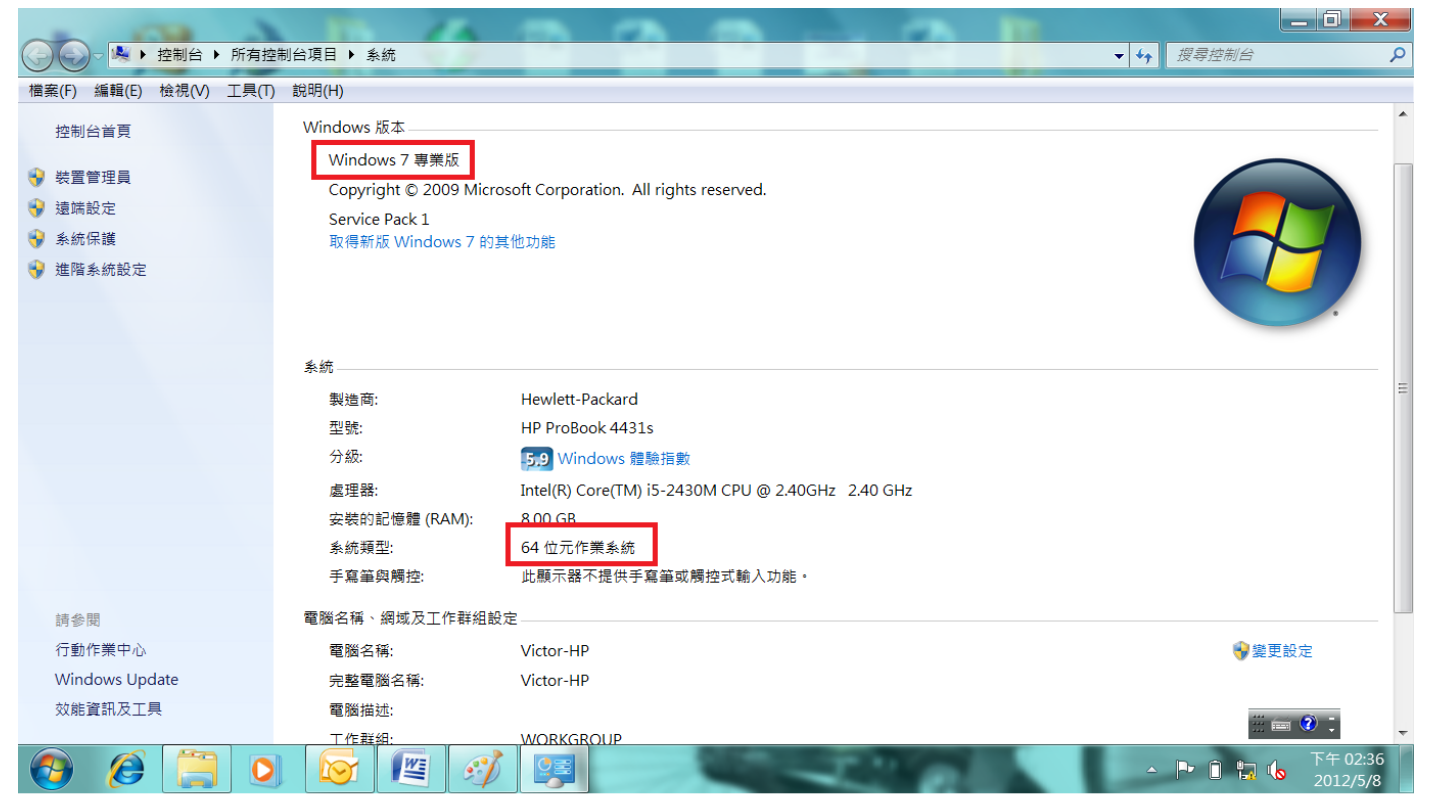